## ИНСТРУКЦИЯ ПО ЗАПОЛНЕНИЮ ПРОТОКОЛОВ ШКОЛЬНОГО ЭТАПА РЕСПУБЛИКАНСКОЙ ОЛИМПИАДЫ ШКОЛЬНИКОВ НА КУБОК ИМЕНИ Ю.А. ГАГАРИНА

1. Войдите в личный кабинет куратора Олимпиады на главной странице сайта: www.kubok-gagarina.ru

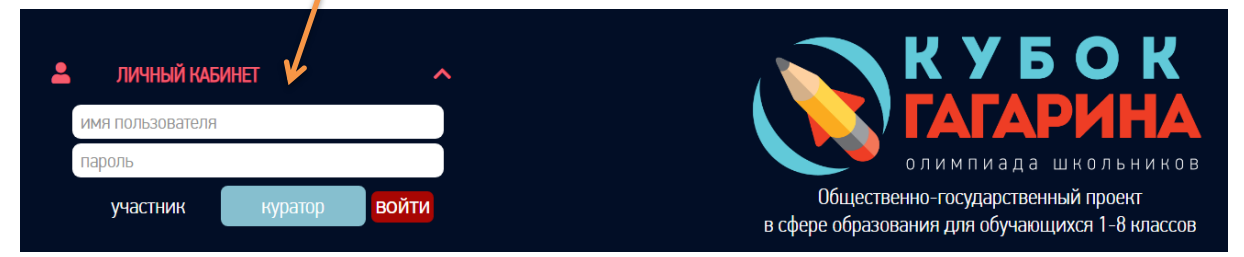

2. Во вкладке «Протоколы ШЭ» выберите нужный предмет и параллель:

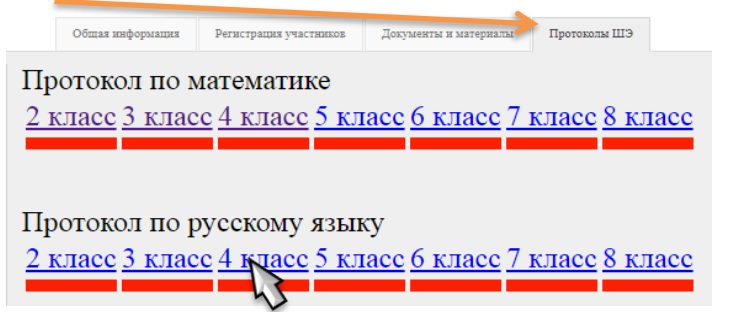

**3.** Появится таблица с расположенными в алфавитном порядке фамилиями обучающихся параллели, которые зарегистрированы для участия в школьном этапе Олимпиады по этому предмету:

| Протон | Протокол школьного этапа по русскому языку 4 класс (максимум 6.), среднии балл по республике:                                                                                                    |             |              |     |     |     |     |     |     |     |     |      |      |      |      |      |       |          |              |         |
|--------|----------------------------------------------------------------------------------------------------|-------------|--------------|-----|-----|-----|-----|-----|-----|-----|-----|------|------|------|------|------|-------|----------|--------------|---------|
|        |                                                                                                    |             |              |     |     |     |     |     |     |     |     |      |      |      |      |      |       |          |              |         |
| φ 🔳    | а Сохранить в Excel на как стр. 1 из 1 на как на как на |             |              |     |     |     |     |     |     |     |     |      |      |      |      |      |       |          |              |         |
| Литера | Фамилия и имя участника                                                                                                    | ФИО учителя | N <b></b> 21 | Nº2 | Nº3 | Nº4 | N25 | N26 | N27 | N28 | N29 | N210 | Nº11 | Nº12 | Nº13 | Nº14 | Сумма | Статус   | Участие в ШЭ | Рейтинг |
| A      | Ганиева Лия                                                                                                    |             |              |     |     |     |     |     |     |     |     |      |      |      |      |      | -     | участник | <b>V</b>     | 0       |
| А      | Соловьёв Тимур                                                                                                    |             |              |     |     |     |     |     |     |     |     |      |      |      |      |      | -     | участник | V            | 0       |
| А      | Уразаева Рузанна                                                                                                    |             |              |     |     |     |     |     |     |     |     |      |      |      |      |      | -     | участник | V            | 0       |
| А      | Хисматуллина Диана                                                                                                    |             |              |     |     |     |     |     |     |     |     |      |      |      |      |      | -     | участник | ×            | 0       |
| A      | Чернова Вилена                                                                                                    |             |              |     |     |     |     |     |     |     |     |      |      |      |      |      | -     | участник | <b>V</b>     | 0       |

4. Для внесения результатов нужно дважды кликнуть мышью по строке с фамилией участника, при этом соответствующая строка выделится желтым цветом и появится форма для заполнения результатов.

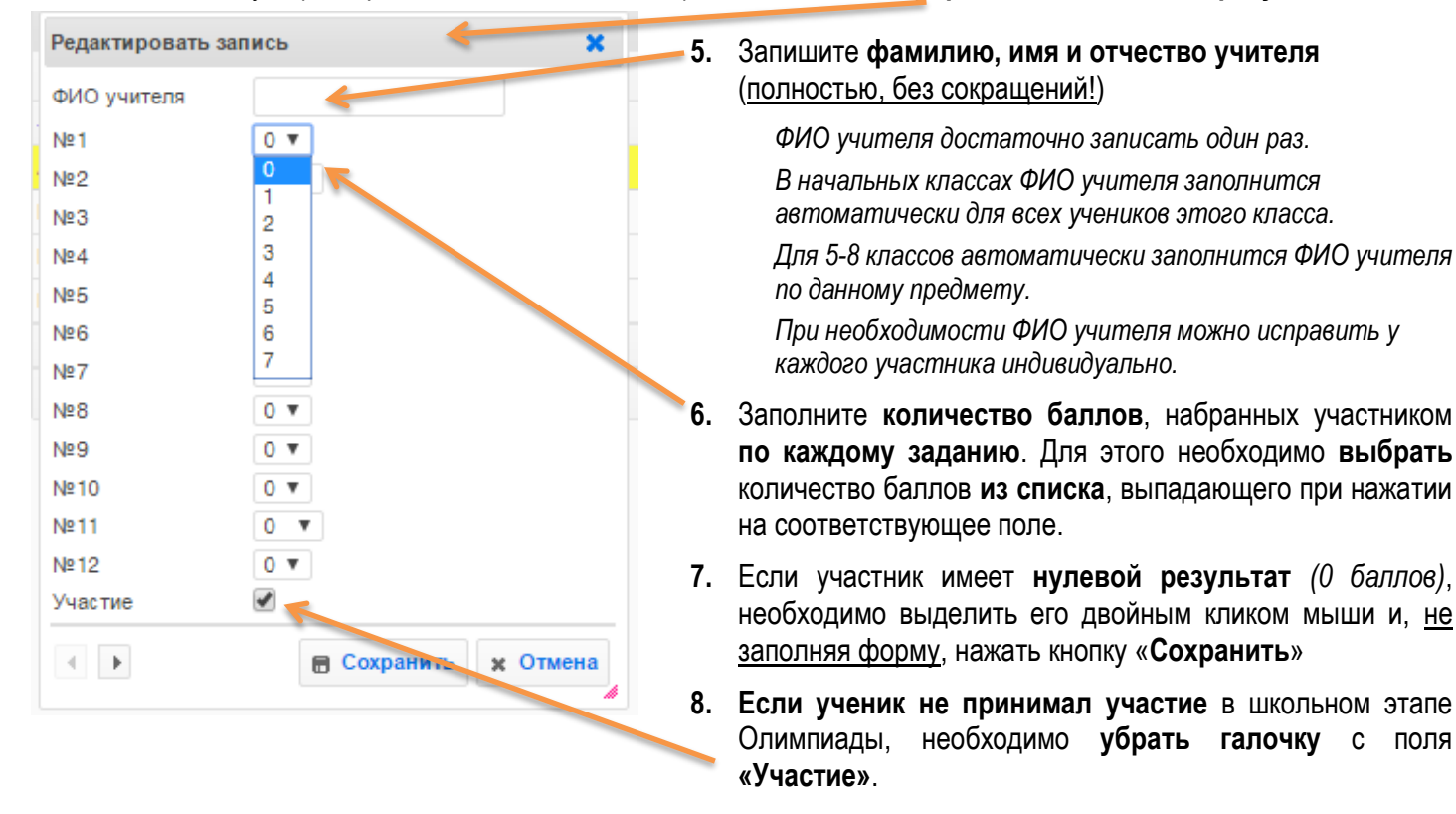

| 9.  | ПОСЛЕ ЗАПОЛНЕНИЯ ВСЕХ ПОЛЕЙ ОБЯЗАТЕЛЬНО<br>НАЖАТЬ КНОПКУ «СОХРАНИТЬ»! | Редактировать запись |                      |  |  |  |  |  |
|-----|-----------------------------------------------------------------------|----------------------|----------------------|--|--|--|--|--|
|     |                                                                       | ФИО учителя          |                      |  |  |  |  |  |
|     | и закрыть форму,                                                      | Nº1                  | 0 🔻                  |  |  |  |  |  |
|     | нажимая 🗶 —                                                           | №2                   | 0                    |  |  |  |  |  |
|     | в верхнем правом углу.                                                | Nº3                  | 1 2                  |  |  |  |  |  |
|     |                                                                       | Nº4                  | 3                    |  |  |  |  |  |
| 10. | Далее можно переходить к заполнению                                   | Nº5                  | 4                    |  |  |  |  |  |
|     | результатов для следующего участника,                                 | Nº6                  | 6                    |  |  |  |  |  |
|     | выбрав его, как описано в пунктах 4 – 7,                              | Nº7                  | 7                    |  |  |  |  |  |
|     | пибо нажав кнопку «►»                                                 | Nº8                  | 0 🔻                  |  |  |  |  |  |
|     |                                                                       | Nº9                  | 0 🔻                  |  |  |  |  |  |
| 11. | Еспи участник ранее не был                                            | Nº 10                | 0 •                  |  |  |  |  |  |
|     |                                                                       | Nº11                 | 0 🔻                  |  |  |  |  |  |
|     | зарегистрирован по данному                                            | №12                  | 0 •                  |  |  |  |  |  |
|     | предмету, но принял в нем участие, то ему                             | Участие              |                      |  |  |  |  |  |
|     | нужно сначала изменить выбор предмета во вкладке                      |                      | 🛱 Сохранить 🗶 Отмена |  |  |  |  |  |
|     | «Регистрация участников», а затем нажать кнопку                       |                      | W Company A Comona   |  |  |  |  |  |
|     | «Обновить» на соответствующем протоколе.                              |                      |                      |  |  |  |  |  |

| п        | Іроток | ол школьного этапа по истории 5 класс |
|----------|--------|---------------------------------------|
|          | φ 🔳    | Сохранить в Ехсеі                     |
| л        | итера  | Факчлия и имя участника               |
| A        |        | Спиридонов Максим                     |
| В        |        | Усова Анастасия                       |
| В        |        | Шаймуратова Азалия                    |
| в        |        | Юлдашбаев Дамир                       |
| Ν.       |        |                                       |
| <b>*</b> | φ      |                                       |

- Для сохранения и распечатывания результатов имеется возможность экспорта протокола в Excel (кнопка «Coxpaнить в Excel»).
- **13.** Система автоматически вычисляет победителей и призёров школьного этапа Олимпиады согласно пунктам 7.2. и 7.3. Положения об Олимпиаде и выводит соответствующую надпись в столбце «Статус». Столбец «Рейтинг» показывает место каждого участника.
- 14. Все протоколы имеют цветовые индикаторы:

<u>1 класе 3 класе 4 класе 5 класе 6 класе 7 класе 8 класе</u>

- Незаполненные протоколы выделены красным цветом.
- Частично заполненные протоколы выделяются жёлтым цветом:
  - не у всех участников проставлены результаты,
  - не сохранены нулевые результаты,
  - *>* не снята галочка в поле «Участие» <u>у пропустивших</u> участников.
- Заполненные протоколы выделяются зелёным цветом.
- **15.** Индикаторы меняют цвет после завершения заполнения протоколов и обновления странички «Протоколы ШЭ»:

ИНДИКАТОРЫ ВСЕХ ПРОТОКОЛОВ В ИТОГЕ ДОЛЖНЫ БЫТЬ «ЗЕЛЁНЫМИ»!

## ЗАПОЛНЕНИЕ ПРОТОКОЛОВ ПО ФИЗИЧЕСКОЙ КУЛЬТУРЕ

**1.** Во вкладке «Протоколы ШЭ» выберите протокол по физической культуре для нужной параллели, нажав на соответствующую ссылку:

Общая информация Регистрация участников Документы и материалы Протоколы ШЭ

Протоколы по физической культуре: <u>1 класе 2 класе 3 класе 4 класе 5 класе 6 класе 7 класе 8 класе</u>

2. Появится протокол в виде таблицы со списком зарегистрированных участников из выбранной параллели:

## Внимание! В таблицу вводятся результаты по тестам, а не баллы.

Обязательно введите пол участника!

| протокол по физической культуре в класс 🔹               |     |   |   |        |   |   |           |   |   |       |   |   |              |   |   |         |         |          |         |         |         |             |
|---------------------------------------------------------|-----|---|---|--------|---|---|-----------|---|---|-------|---|---|--------------|---|---|---------|---------|----------|---------|---------|---------|-------------|
| Протокол школьного этапа по физической культуре 8 класс |     |   |   |        |   |   |           |   |   |       |   |   |              |   |   |         |         |          |         |         |         |             |
| ф 🗐 Сохранить в Ехсеі Стр. 🕇 из 1 🔛 ы                   |     |   |   |        |   |   |           |   |   |       |   |   |              |   |   |         |         |          |         |         |         |             |
| Фамилия и имя участника                                 | бег | Б | Μ | прыжки | Б | М | отжимание | Б | М | пресс | Б | М | подтягивание | Б | М | Сумма Б | Сумма М | Статус   | Участие | Рейтинг | Пол     | ФИО учителя |
| Абдуллин Кирилл                                         | 0   | 0 | 0 | 0      | 0 | 0 | 0         | 0 | 0 | 0     | 0 | 0 | 0            | 0 | 0 | 0       | 0       | участник | 4       | 0       | не введ |             |
| Артамовнова Анастасия                                   | 0   | 0 | 0 | 0      | 0 | 0 | 0         | 0 | 0 | 0     | 0 | 0 | 0            | 0 | 0 | 0       | 0       | участник | 1       | 0       | не введ |             |
| Бодягин Никита                                          | 0   | 0 | 0 | 0      | 0 | 0 | 0         | 0 | 0 | 0     | 0 | 0 | 0            | 0 | 0 | 0       | 0       | участник | 1       | 0       | не введ |             |
| Мухаметшина Алина                                       | 0   | 0 | 0 | 0      | 0 | 0 | 0         | 0 | 0 | 0     | 0 | 0 | 0            | 0 | 0 | 0       | 0       | участник | 1       | 0       | не введ |             |
| Резенов Александр                                       | 0   | 0 | 0 | 0      | 0 | 0 | 0         | 0 | 0 | 0     | 0 | 0 | 0            | 0 | 0 | 0       | 0       | участник | 1       | 0       | не введ |             |
| Цапалова Екатерина                                      | 0   | 0 | 0 | 0      | 0 | 0 | 0         | 0 | 0 | 0     | 0 | 0 | 0            | 0 | 0 | 0       | 0       | участник | 1       | 0       | не введ |             |

**3.** Для заполнения протокола нужно дважды щёлкнуть мышью по строке с фамилией участника, при этом соответствующая строка выделится желтым цветом и появится **форма для заполнения результатов**:

| 4. | В форму вводятся результаты (количество секунд, сантиметров, раз), | Редактировать запись  |                                          | ×  |
|----|--------------------------------------------------------------------|-----------------------|------------------------------------------|----|
|    | полученные данным участником                                       | 6er 🔶                 | 8.4                                      |    |
|    | при выполнении соответствующих упражнений.                         | прыжка                | 175                                      | į  |
| 5. | Если ребенок не принял участие в олимпиаде                         | отжимание             | 55                                       |    |
|    | необходимо убрать галочку из поля «Участие»                        | пресс                 | 32                                       |    |
| 6. | Обязательно выбирается пол участника:<br>мальчик или девочка.      | подтягивание/скакалка | 10                                       | j  |
| 7. | В строке ФИО учителя записываются не инициалы,                     | Участие               | мальчик 🔻                                | 1  |
|    | а фамилия, имя и отчество учителя<br>полностью!                    | ФИО учителя           | Иванов Иван Иванович<br>Сохранить × Отме | на |

- 8. После заполнения формы обязательно сохраните данные, нажав на кнопку «Сохранить».
- 9. Система автоматически подсчитывает набранные баллы (столбец «Б»),

## а также занятое место (столбец «М») по каждому виду упражнений.

| Протокол школьного этапа по | Протокол школьного этапа по физической культуре 8 класс |   |                         |        |   |   |           |   |   |       |   |   |          |   |   |         |         |          |         |         |
|-----------------------------|---------------------------------------------------------|---|-------------------------|--------|---|---|-----------|---|---|-------|---|---|----------|---|---|---------|---------|----------|---------|---------|
| ф 🔲 Сохранить в Excel       | 6                                                       |   | ге «е Стр. 1 из 1 »> »т |        |   |   |           |   |   |       |   |   |          |   |   |         |         |          |         |         |
| Фамилия и имя участника     | бег                                                     | Б | М                       | прыжки | Б | м | отжимание | Б | м | пресс | Б | М | подтягив | Б | М | Сумма Б | Сумма М | Статус   | Участие | Рейтинг |
| Абдуллин Кирилл             | 0                                                       | 0 | 0                       | 0      | 0 | 0 | 0         | 0 | 0 | 0     | 0 | 0 | 0        | 0 | 0 | 0       | 0       | участник | 1       | 0       |
| Артамовнова Анастасия       | 0                                                       | 0 | 0                       | 0      | 0 | 0 | 0         | 0 | 0 | 0     | 0 | 0 | 0        | 0 | 0 | 0       | 0       | участник | 1       | 0       |
| Бодягин Никита              | 0                                                       | 0 | 0                       | 0      | 0 | 0 | 0         | 0 | 0 | 0     | 0 | 0 | 0        | 0 | 0 | 0       | 0       | участник | 1       | 0       |
| Мухаметшина Алина           | 0                                                       | 0 | 0                       | 0      | 0 | 0 | 0         | 0 | 0 | 0     | 0 | 0 | 0        | 0 | 0 | 0       | 0       | участник | 1       | 0       |

- **10.** <u>Победители</u> определяются в каждой параллели отдельно среди мальчиков и девочек по <u>наибольшей</u> <u>сумме баллов</u>, набранных при выполнении всех пяти упражнений (столбец «**Сумма Б**»).
- 11. При совпадении суммы баллов <u>предпочтение</u> отдается участнику, имеющему <u>наименьшую сумму мест</u> при выполнении всех упражнений (столбец «Сумма М»).
- **12.** Статус «Победитель» присваивается участнику, выполнившему все упражнения на один балл и выше, с учетом условий пунктов 10 и 11 настоящей инструкции.
- 13. Столбец «Рейтинг» показывает итоговое место каждого участника.